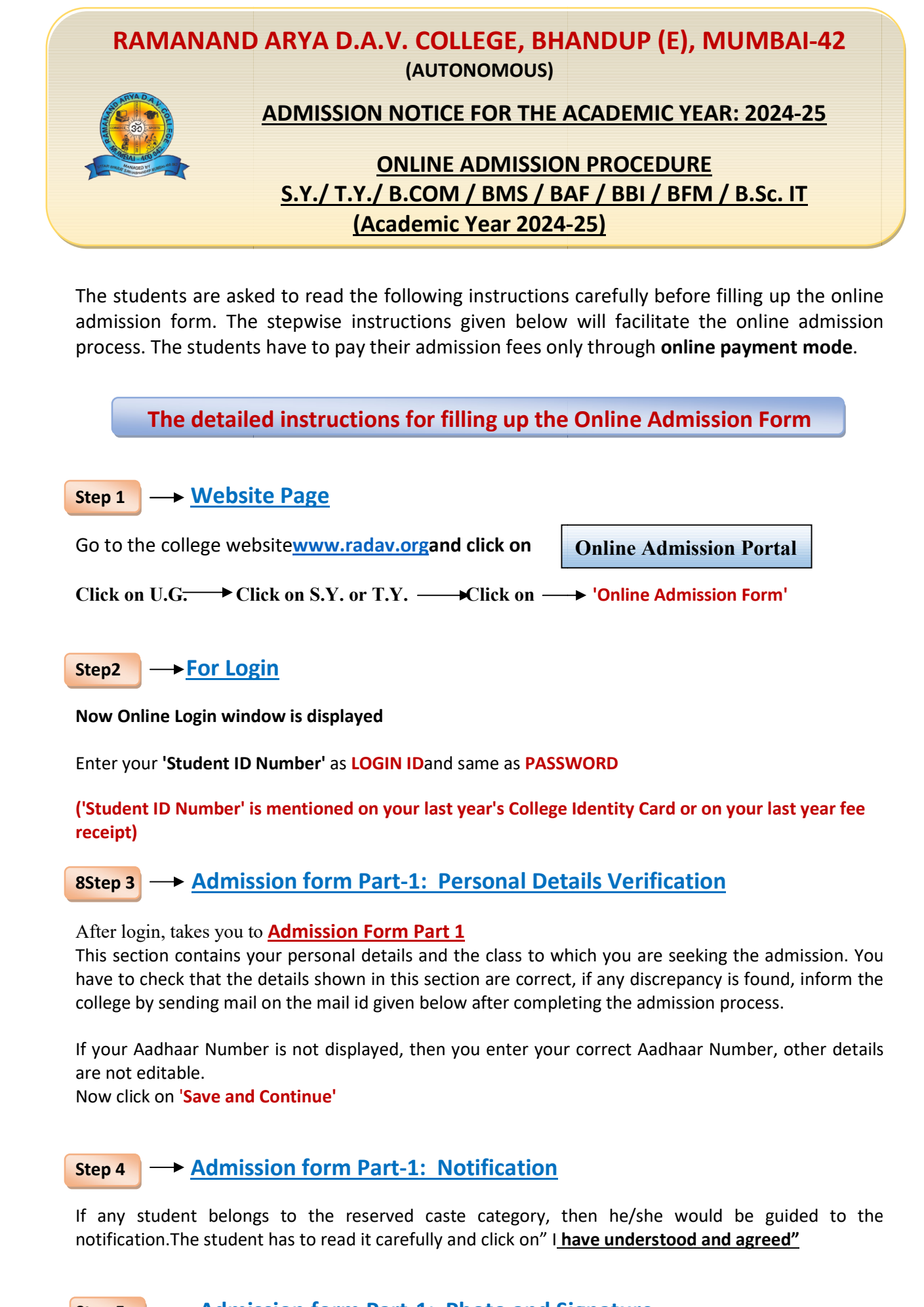

Step 5 Admission form Part-1: Photo and Signature

You can see your Photo and Signature in this page but you can't change or replace it.

Click on 'Save and Continue'

# 

This section is totally editable. If there is any change inyouraddress, you can enter your completely new address with city pincodenumber. You have to fill up the latest correspondence/communication details in this section which you want to share with the college.

**Correspondence Pin code** and **have you enrolled your name in Voter's List?** these two fields are compulsory.

Click on 'Save and Continue'

# Step 7 -> Admission form Part-4: Academic Details

By defaultyour academic details will be displayed which are non-editable so just Click on 'Save and Continue'

# Step 8 -> Admission form Part-5: Parent's Details and Fees Payment Link

Please fill inParent's/Guardian's correct information. In case the Parent/Guardian isretired person or is a house wife then mention residential address as parent's/Guardian's office address.

Now select fees type in **Fees Payment Window** and click on **'Pay Fees'**this will take you to **Payment Mode Section.** Select the mode of payment, complete the formalities and make the payment.

The Class and Category wise details of the fees are given below. Once the payment is made successfully, you will receive the online payment receipt of the college then by clicking on the submission button student can take the print-out of the admission form and the fee receipt for their personal use.

If the student has paid the fees online and system shows <u>"unsuccessful payment message"</u> then please donot pay fees again. However, wait for 24 hours and then Login again in the system and click on 'Refresh Payment'. If the system still shows the same message, in that case, please fill the 'Payment' Query Form' available on the website with all the necessary details and send it on the mail id given below. Your query will be resolved as early as possible.

Please note that confirmation of admission and allotment of subjects is strictly as per the discretion of the principal.

#### You can also send your query on email id: radavonlineadmission@gmail.com

### Fees details as per Class and Category

| Category         | S.Y.B.COM | T.Y.B.COM(EXP/TAX) | T.Y.B.COM(COMP/TAX) | S.Y.BMS | T.Y.BMS |
|------------------|-----------|--------------------|---------------------|---------|---------|
| General          | 9239      | 9789               | 11889               | 21539   | 22089   |
| SC/ST            | 6553      | 7103               | 8803                | 7553    | 8103    |
| DT/NT<br>OBC/SBC | 6553      | 7103               | 8803                | 21539   | 22089   |

| Category      | S.Y.BSCIT | T.Y.BSCIT | S.Y. BAF/BBI/BFM | T.Y.BAF/BBI/BFM |
|---------------|-----------|-----------|------------------|-----------------|
| General       | 27414     | 29364     | 21839            | 22389           |
| SC/ST         | 7028      | 7978      | 7553             | 8103            |
| DT/NT OBC/SBC | 27414     | 29364     | 7553             | 8103            |

NOTE :-

The students can pay above mentioned fees in fixed installment available in the payment link.

- Admission to Applied Component Subject 'Computer System and its Applications' of T.Y.B.Com will be given on 'First Cum First Serve' basis.
- S.Y.BMS students have to write an application to the Coordinatorfor selection of elective subject group and send it on the mail idchandabijai1975@gmail.com.The list for the elective subject group allotted to the students of S.Y.BMS will be displayed after one week from the last date of admission.

lectures for S.Y and T.Y. classes will commence soon once the admission process is completed and the students will be notified accordingly.

Students are expected to call for assistance only in case of emergency between 10.00a.m. to 5.00p.m. please note that calls after 5.00 p.m. will not be entertained.

You can also send your query on email id: radavonlineadmission@gmail.com

Payment query form (Google Link)

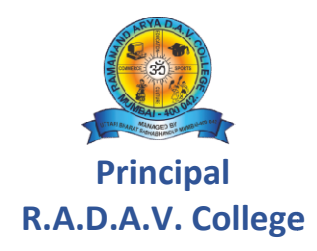